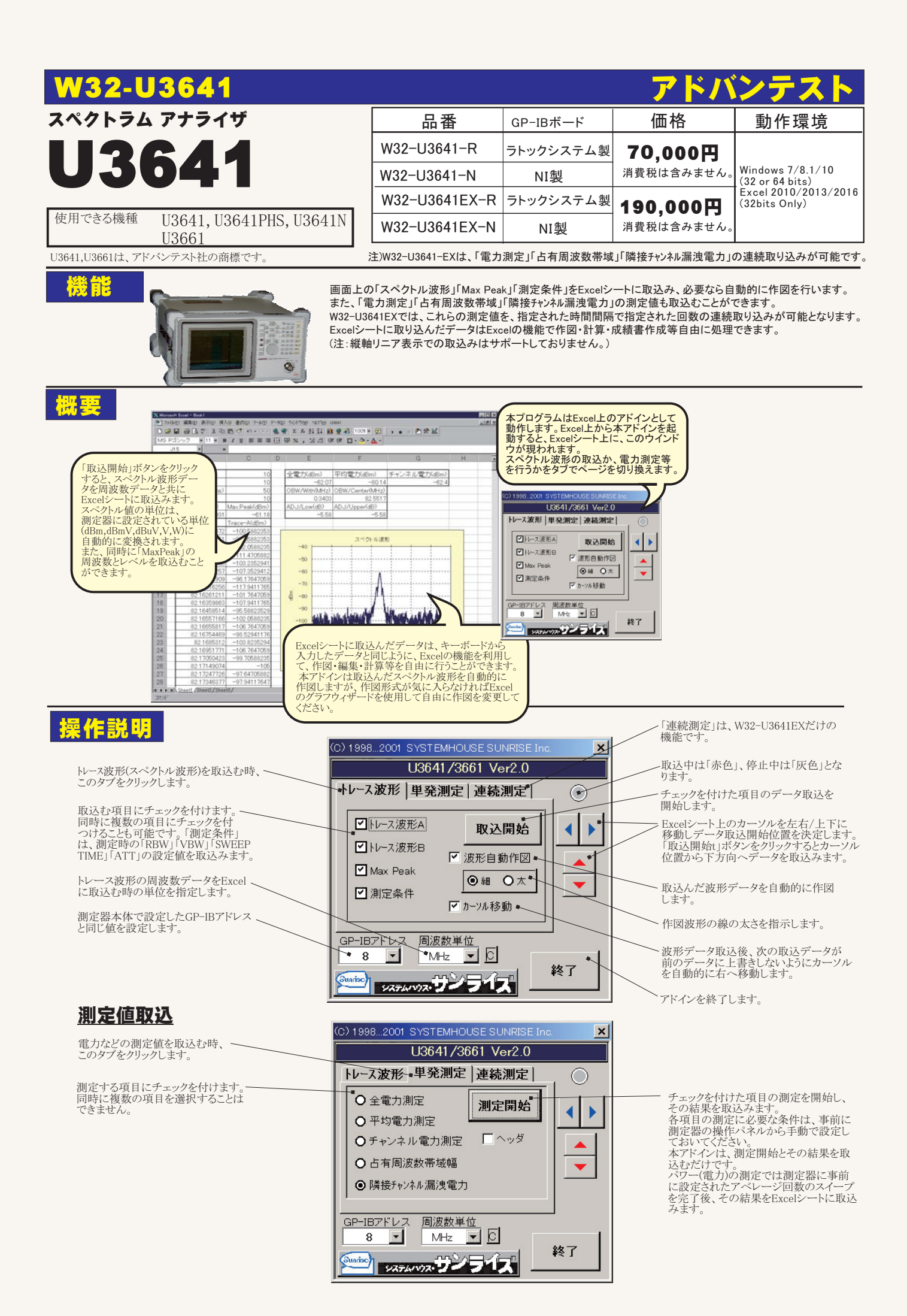

## 連続測定値取込

注)W32-U3641EXだけの機能です。

取込回数を指定します。 1から65000の範囲で入力します。 指定回数に到達しなくても、「STOP」 または、Excelシートの最下行で測定 を終了します。

測定値の取込時間間隔を入力します。へ 単位は、秒です。 0から7200の範囲で入力してください。 空欄は「0」と判断されます。 測定器の掃引時間より短い時間を入力 した場合は、掃引時間に存した時間間隔での取り込みになります。

図 Microsoft Excel - Bookt 1 ファイル(D) 編集(D) 表示(V) 持入(D) 書式(Q) ツール(D) データ(D) ウィンドウ(W) へルプ 

| 63 • • |    |                        |           |         |                |     |
|--------|----|------------------------|-----------|---------|----------------|-----|
|        | A  | В                      |           | С       | D              | E   |
| 1      |    |                        |           |         |                |     |
| 2      |    | 日付時刻                   |           | 経過時間(秒) | チャンネル電力測定(dBm) |     |
| 3      |    | 2001/07/21             | 17:11:28  | 0       | -78.18         |     |
| 4      |    | 2001/07/21             | 17:11:28  | 1.002   | -78.11         |     |
| 5      |    | 2001/07/21             | 17:11:29  | 2.003   | -78.18         |     |
| 6      |    | 2001/07/21             | 17:11:30  | 3.004   | -78.15         |     |
| 7      |    | 2001/07/21             | 17:11:31  | 4.006   | -78.22         |     |
| 8      |    | 2001/07/21             | 17:11:32  | 5.007   | -78.26         |     |
| 9      |    | 2001/07/21             | 17:11:33  | 6.009   | -78.22         |     |
| 10     |    | 2001/07/21             | 17:11:34  | 7       | -78.22         |     |
| 11     | _  | 2001/07/21             | 17:11:35  | 8.002   | -56.12         | -   |
| 12     |    | 2001/07/21             | 17:11:36  | 9.003   | -54.47         |     |
| 13     | -  | 2001/07/21             | 17:11:37  | 10.005  | -52 45         |     |
| 14     |    | 2001/07/21             | 17:11:38  | 11.006  | -61.86         |     |
| 15     | _  | 2001/07/21             | 17:11:39  | 12.007  | -51.12         |     |
| 16     | -  | 2001/07/21             | 17:11:40  | 13.009  | -51.6          |     |
| 17     |    | 2001/07/21             | 17:11:41  | 14      | -51.49         |     |
| 18     | -  | 2001/07/21             | 17:11:42  | 15.002  | -51.34         |     |
| 19     |    | 2001/07/21             | 17:11:43  | 16.003  | -50.65         |     |
| 20     | -  | 2001/07/21             | 17:11:44  | 17.005  | -51.09         |     |
| 21     |    | 2001/07/21             | 17:11:45  | 18.006  | -52.01         |     |
| 22     | -  | 2001/07/21             | 17:11:46  | 19.007  | -52.45         |     |
| 23     | -  | 2001/07/21             | 17:11:47  | 20.009  | -51.56         |     |
| 24     | _  | 2001/07/21             | 17:11:48  | 21      | -51.05         |     |
| 25     | -  | 2001/07/21             | 17:11:49  | 22.002  | -50.39         |     |
| 26     | -  | 2001/07/21             | 17:11:50  | 23 003  | -50.09         |     |
| 27     | -  | 2001/07/21             | 17:11:51  | 24.005  | -49.69         |     |
| 28     |    | 2001/07/21             | 17:11 52  | 25.006  | -50.13         |     |
| 29     | -  | 2001/07/21             | 17:11:53  | 26.008  | -01.05         |     |
| 30     |    | 2001/07/21             | 17:11:54  | 27.009  | -00.76         |     |
| 31     |    | 2001/07/21             | 17:11:65  | 28      | -50.87         |     |
| 32     | -  | 2001/07/21             | 17:11:56  | 29.002  | -51.31         |     |
| 33     | -  | 2001/07/21             | 17:11:57  | 30.003  | -52.23         |     |
| 34     |    | 2001/07/21             | 17:11:58  | 31.005  | -52.7          |     |
| 14     |    | ni\ <u>Sheet1</u> /She | etz (Shee | std /   |                |     |
| 44.    | 11 |                        |           |         | NUM            | 1 1 |

コマンド

|                                                                                                    | / |  |  |  |  |  |
|----------------------------------------------------------------------------------------------------|---|--|--|--|--|--|
| (C) 19982001 SYSTEMHOUSE SUNRISE Inc.                                                                                                    |   |  |  |  |  |  |
| U3641/3661 Ver2.0                                                                                                    |   |  |  |  |  |  |
| トレース波形 単発測定 連続測定                                                                                                    |   |  |  |  |  |  |
| START PAUSE STOP                                                                                                    |   |  |  |  |  |  |
|                                                                                                    |   |  |  |  |  |  |
| ◆ 3 ◆ 5 <b>▼</b> 书均每                                                                                                    |   |  |  |  |  |  |
| ▲ タイムスタンブ ● 経過時間                                                                                                    | _ |  |  |  |  |  |
| GP-IBアドDス 周波数単位<br>8 ▼ MHz ▼ C 447                                                                                                    |   |  |  |  |  |  |
| Surger Start Start | < |  |  |  |  |  |

測定値を連続取込する場合、このタブをクリッ クします。

注)本ソフトは測定器側の設定を一切行いませ ん。測定を開始する前に、必要な測定条件は 手動で設定しておいてください。

-「START」ボタンで、測定値の取り込みを開始 します。測定値は、Excel上の現在のカーソル 位置に入力されます。 位置に入りされます。 測定中「PAUSE」で測定を一時中断します。 中断中に「START」ボタンをクリックする毎に、 一回だけデータを取り込みます。 「PAUSE」を解除すると、連続測定に戻ります。 「PAUSE」を解除すると、連続測定に戻ります。 「PAUSE」を先に押した後、「START」を押すと ステップ取り込みが可能です。

測定項目を下記から選択します。 「全電力」「平均電力」「チャンネル電力」 「占有周波数帯域幅」「隣接チャンネル朗詠電力」

電力測定の場合、スイープ毎のデータ取込で なく、平均回数毎にデータを取り込むときに チェックします。

測定値と同時に、スタートからの経過時間を Excelに入力します。

測定値と同時に、日付時刻をExcelに入力します。